## **COMMUNITY MEMBERS – How to Make a Tax Credit Donation**

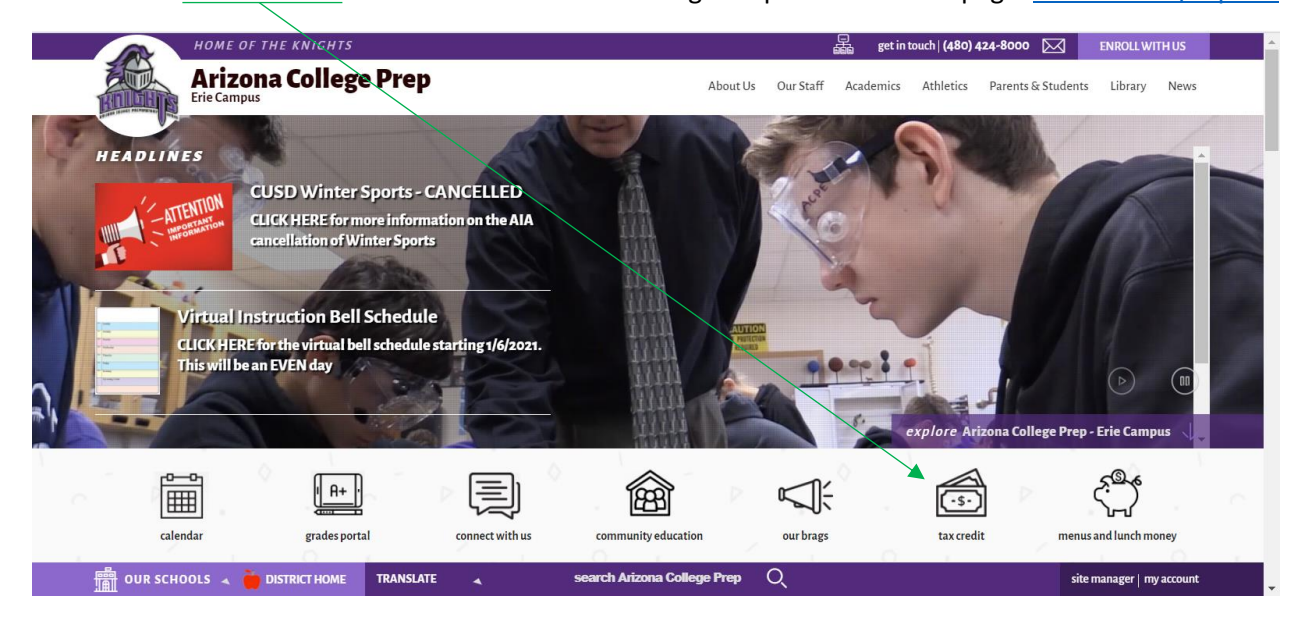

Click on the tax credit icon located on the Arizona College Prep website home page. Cusd80.com/acperie

Click on the bright blue button labeled Tax Credit Donations - Community Members

| THE PREMIER DIST                                                                                 | RICT OF CHOICE                                                                                                   |                                             |              | 🛱 get in t               | ouch   <b>480-812-70</b> 0 | 00 🖂          | ENROLL WITH US   |
|--------------------------------------------------------------------------------------------------|----------------------------------------------------------------------------------------------------|---------------------------------------------|--------------|--------------------------|----------------------------|---------------|------------------|
| Chandler<br>Unified School District                                                              |                                                                                                    | About Us 🔅                                  | lourney 2025 | Administration           | Human Resourc              | es Acaden     | nics Departments |
| ACTION.                                                                                          | <u>home</u> / <u>parents &amp; students</u> / <u>parent resources</u><br>tax credit and student fee payment menu | ٤/                                          |              | ( <u>A+</u> )            |                            |               | (                |
| Parent Resources                                                                                 | Tax Credit, Student Fee Pa                                                                                       | ayments and Crowdfu                         | unding D     | onations                 |                            |               |                  |
| <ul><li>Preschool</li><li>Kindergarten</li></ul>                                                 | To make your tax credit contributio<br>appropriate link below:                                                   | n and/or extra-curricular fee p             | ayment or to | make a crowd             | funding donatic            | on, please cl | ick the          |
| <ul> <li>Elementary Education</li> <li>Secondary Education</li> <li>Special Education</li> </ul> | Tax Credit Donations -<br>Community Members                                                                      | Tax Credit Donation<br>Parents / Guardian   | s -<br>s     | Parent / Gu<br>Instructi | uardian<br>ions            |               |                  |
| Gifted (C.A.T.S.)     Student Registration                                                       | Tax Credit Donations by<br>Mail 🐜                                                                                | Tax Credit CTDS Code<br>State Tax Return Us | s for Cr     | owdfunding<br>(Livingti  | Donations<br>ree)          |               |                  |
| Open Enrollment     School Boundaries                                                            |                                                                                                    |                                             |              |                          |                            |               |                  |
|                                                                                                  | TRANCLATE                                                                                                    | and the Changeller                          |              |                          |                            |               |                  |

Using the drop down menu, scroll down to the High School section and select Arizona College Prep

|                           |                        | Ch                                | andler Unified School Distric                |
|---------------------------|------------------------|-----------------------------------|----------------------------------------------|
|                           | Welcome to the Chandle | er Unified School District Online | Donation System                              |
| Donation Items            |                        |                                   |                                              |
|                           |                        |                                   | Cart \$0.00                                  |
| School                    | Item                   | Student first, last name and      | Amount                                       |
| Arizona College Prep Er 🗢 | \$                     |                                   | 0.00 Buy                                     |
|                           |                        |                                   | Checkout                                     |
|                           |                        |                                   |                                              |
|                           |                        |                                   |                                              |
| Help Terms and Condition  | s Contact Us           |                                   | © 2021 InTouch Receipting All rights reserve |

## Using the dropdown menu, select the team/club/group that you would like to donate to

|                         | BADMINTON<br>BAND / MARCHING BAND<br>BOYS BASKETBALL<br>BOYS SOCCER<br>BOYS TENNIS<br>BOYS VOLLEYBALL | Cha                      | ndler Unified Sch | nool District |
|-------------------------|----------------------------------------------------------------------------------------------------|--------------------------|-------------------|---------------|
| Donation Items          | CHEER / SPIRITLINE<br>CHESS CLUB<br>CHINESE CLUB<br>CREATIVE WRITING CLUB                             | School District Online D | onation System    |               |
| School                  | CROSS COUNTRY<br>DANCE CLUB<br>DEBATE CLUB<br>DRAMA KNIGHTS AT THE THEATRE                            | , first, last name and : | Amount            | Cart \$0.00   |
| Arizona College Prep Er | ÷                                                                                                    |                          | 0.00              | Buy           |
|                         |                                                                                                    |                          |                   | Checkout      |

HelpTerms and ConditionsContact Us1525WEST FRYE ROAD, CHANDLER, AZ 85224

© 2021 InTouch Receipting. All rights reserved.

IF you are donating on behalf of a specific student, fill in their first and last name. If you are donating to the team/club/group as a whole, this is not required.

Type in the amount for your donation and click the Buy button. You will see the amount of your donation in your cart. You are able to make multiple donations, if you'd like, to different teams/clubs/groups before continuing by clicking on the Checkout button.

|                    |                                         |                        | Chandl                     | ler Unified Sch          | ool District         |
|--------------------|-----------------------------------------|------------------------|----------------------------|--------------------------|----------------------|
| Danatian Itana     | Welcome to th                           | e Chandler Unified Sch | ool District Online Donati | on System                |                      |
| Donation items     |                                         |                        |                            |                          |                      |
| School             | ltem                                    | Student firs           | t, last name and :         | Amount                   | Cart \$200.00        |
|                    | <b>\$</b>                               | \$                     |                            | 0.00                     | Виу                  |
|                    |                                         |                        |                            |                          | Checkout             |
|                    |                                         |                        |                            |                          |                      |
|                    |                                         |                        |                            |                          |                      |
| Holp Torms and C   | unditions Contact Us                    |                        |                            |                          |                      |
| 1525 WEST FRYE ROA | 1525 WEST FRYE ROAD, CHANDLER, AZ 85224 |                        |                            | 2021 InTouch Receipting. | All rights reserved. |

Verify that your teams/clubs/groups and amounts are correct and then click on the Pay button to enter your payment information and complete your transaction.

| Bb Bookstore-St                       | udent Services 🗙 🛛 Bb Bookstore-Studer | nt Services 🗙   Bb Bookstore / Bookstore | Infor 🗙 📔 Bb Parent Resources / Tax Cred 🗲 | < 🦨 Chandler Unified School Dis 🗙 | + - 0 ×              |
|---------------------------------------|----------------------------------------|------------------------------------------|--------------------------------------------|-----------------------------------|----------------------|
| $\leftrightarrow$ $\rightarrow$ C $+$ | ▲ az-chandler-lite.intouchrece         | ipting.com/cart                          |                                            |                                   | 🖈 🛆 s 🗯 🌚 :          |
| Apps Bb A                             | rizona College Pre 😝 Facebook 🛛 🦓      | ACPATHLETICS C Infinite Campus Bb        | Staff Links 🔇 Triptracker 🔺 AIA Admir      | n 👼 School Dude 🔜 Imported Fron   | n IE Other bookmarks |
|                                       | $\textcircled{\textbf{O}}$             |                                          | Chand                                      | ler Unified School                | District             |
|                                       | Summary                                |                                          |                                            |                                   |                      |
|                                       | School                                 | ltem                                     | Student first, last name and<br>student ID | Amount                            |                      |
|                                       | Arizona College Prep Erie<br>Campus    | CHEER / SPIRITLINE                       |                                            | \$200.00                          | Remove               |
|                                       |                                        |                                          | Sub Total<br>Transaction Fee<br>Total      | \$200.00<br>\$0.00<br>\$200.00    | Pay                  |
|                                       | Help Terms and Conditions              | Contact Us                               | (                                          | © 2021 InTouch Receipting. All ri | ghts reserved.       |

Thank you for supporting Arizona College Prep through an AZ Tax Credit Donation!